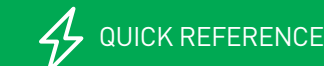

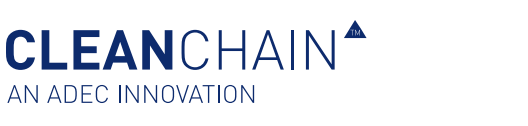

## IMPORTAÇÃO DE INVENTÁRIO - DIRETAMENTE NO ECRÃ (MANUAL)

A base do CleanChain são os seus dados de inventário de químicos que são usados para determinar a conformidade da sua empresa relativamente às diferentes normas. O CleanChain pode ajudá-lo a passar menos tempo a classificar diversas folhas de dados e mais tempo a analisar os dados para decisões práticas para melhorar o seus negócio. Depois de inserir estas informações químicas pela primeira vez, irá achar muito mais fácil gerir e atualizar o seu inventário ao longo do tempo. Deve atualizar o seu inventário pelo menos uma vez por mês. Por exemplo, é recomendável inserir o seu inventário de agosto de 2019 até 15 de setembro de 2019.

## IMPORTAR PARA O CLEANCHAIN

- 1. Vá até **Introduzir Químicos** na navegação do site e clique em **Inventário**.
- Clique no botão com o ícone verde "+" acima da coluna de Estado.
- 3. Selecione Adicionar Contagem de Stock, Adicionar Entrega ou Adicionar Utilização.
- No ecrã seguinte selecione um mês para a Contagem de Stock, a Entrega ou a Utilização. Clique no mês, e use o menu suspenso para selecionar o mês e o ano, clique para selecionar e depois clique em Ir.
- 5. A seguir selecione **Manual** na parte superior do ecrã.

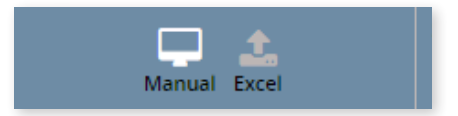

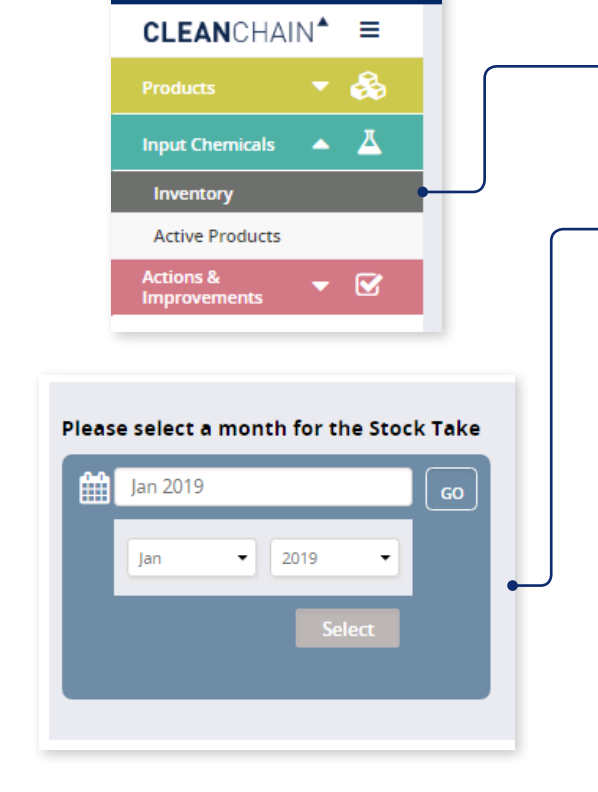

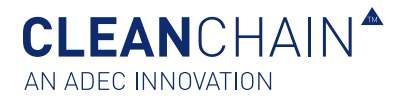

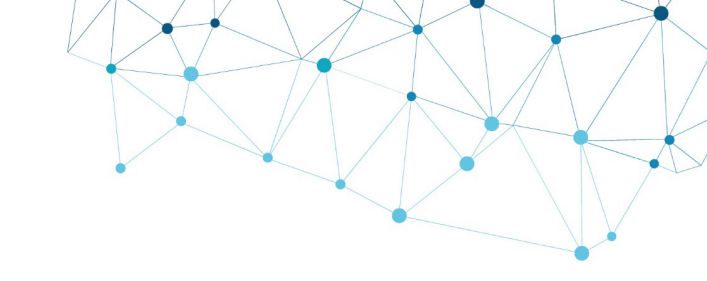

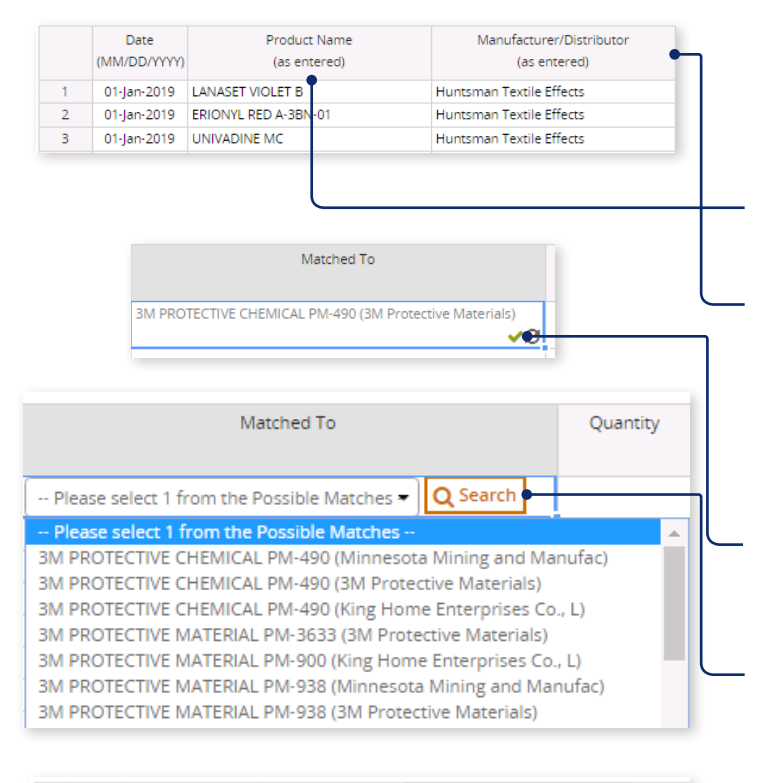

| (MM/DD/YYYY)                    | (as entered) | (as entered) | Matched Io                                                                                                    | Quantity       |
|---------------------------------|--------------|--------------|----------------------------------------------------------------------------------------------------|----------------|
| 1 15-Jan-2019 P                 | PM           |              | Please select 1 from the Possible Matches - Q Search                                                                                                    |                |
| 2<br>3<br>4<br>5<br>6<br>7<br>8 |              |              | Please select 3 from the Postable Matches –<br>M ROTECTIVE CHIMICAL PM-490 (MIN-resotat Maning and Mas<br>M ROTECTIVE CHIMICAL PM-490 (MIN-resotat Maning and<br>M ROTECTIVE CHIMICAL PM-490 (MIN-resotat Maning)<br>M ROTECTIVE MATERIAL PM-3833 (MIN-resotate Material)<br>M ROTECTIVE MATERIAL PM-3834 (MIN-resotate Material)<br>M ROTECTIVE MATERIAL PM-398 (MIN-resotate Material)<br>M ROTECTIVE MATERIAL PM-398 (MIN-resotate Material)<br>M ROTECTIVE MATERIAL PM-398 (MIN-resotate Material) | L)<br>L)<br>L) |

Pesquisar apenas pelo nome do produto

- Comece por inserir as suas informações de formulação química começando na linha 1.
- 7. (Opcional) Inserir uma data.
- 8. Insira um nome de produto e informações do fabricante.

**Nome do produto** – Insira o nome da formulação e carregue em enter.

**Fabricante do produto** - Insira o nome do fabricante que produz a formulação.

 Assim que for inserido, o CleanChain tenta corresponder automaticamente esse produto ao ZDHC Gateway e às bases de dados de produtos ADEC. Depois de carregar em enter, um de dois resultados aparecerá na coluna Corresponder a.

**Uma marca de seleção verde** - Isso significa que fez a correspondência com êxito de um produto com um registo de produto existente no CleanChain.

**Pesquisar** – O CleanChain encontrou potenciais correspondências com base no produto que inseriu. Clique em **Pesquisar** <u>Q Search</u> para visualizar as potenciais correspondências e **selecione uma correspondência**.

Adicionar novo produto – Após clicar em pesquisar, o CleanChain não encontrou potenciais correspondências ao nome do produto e fabricante que inseriu. Clique em Adicionar Novo Produto Add Product to CleanChain e insira todas as informações necessárias.

Sugestão: Insira primeiro o nome do produto e verifique as suas potenciais correspondências na coluna Corresponder a. O CleanChain encontrará todas as correspondências possíveis apenas com base no nome do produto. Exemplo: insira "corante amarelo" como nome do produto e o CleanChain encontrará todas as correspondências possíveis que contenham "corante amarelo". Da mesma forma, pesquisando apenas pelo fabricante, o CleanChain encontrará todos os produtos desse fabricante no CleanChain. CLEANCHAIN<sup>A</sup>

|                            | Date<br>(MM/DD/YYYY) | Product Name<br>(as entered) | Manufacturer/Distributor<br>(as entered) | Matched To                                                                                                    |
|----------------------------|----------------------|------------------------------|------------------------------------------|----------------------------------------------------------------------------------------------------|
| 1                          | 15-Jan-2019          |                              | 3M Protective Materials                  | Please select 1 from the Possible Matches - Q Search                                                                                                    |
| 2<br>3<br>4<br>5<br>6<br>7 |                      |                              |                                          | Poors select 1 from the house of Matches     Mul 19255 (Minorathy Manc and)     Mul 19255 (Minorathy Manc and)     Mul 29250 (Minorathy Manc and)     Mul 20250 (Minorathy Manc and)     Min POTECTIVE (MINICAL PN-00 (Minorathy)     Minorathy)     Marchaet 1, 2023 (Minorathy)     Minorathy Marchaet 1, 2023 (Minorathy)     Minorathy     Marchaet 1, 2023 (Minorathy)     Minorathy     Marchaet 1, 2023 (Minorathy)     Minorathy     Marchaet 1, 2023 (Minorathy)     Minorathy     Marchaet 1, 2023 (Minorathy)     Minorathy     Marchaet 1, 2023 (Minorathy)     Minorathy     Marchaet 1, 2023 (Minorathy)     Minorathy     Marchaet 1, 2023 (Minorathy)     Minorathy     Marchaet 1, 2023 (Minorathy)     Minorathy     Minorathy |

## Pesquisar apenas por Fabricante/Distribuidor

|   | Date<br>(MM/DD/YYYY) | Product Name<br>(as entered) | Manufacturer/Distributor<br>(as entered) | Matched To                        |   |
|---|----------------------|------------------------------|------------------------------------------|-----------------------------------|---|
| 1 | 15-Jan-2019          | PM-3888                      | 3M Protective Materials                  | PM-3888 (3M Protective Materials) | ; |

## Produto bem correspondido

| DATE              | ТҮРЕ       | LAST UPDATED | ENTERED BY | STATUS                            |
|-------------------|------------|--------------|------------|-----------------------------------|
| <u>Jan - 2019</u> | Stock Take | 24/01/2019   | ADEC Admin | • Validated                       |
| Dec - 2018        | Stock Take | 24/01/2019   | ADEC Admin | <ul> <li>Validated</li> </ul>     |
| <u>Nov - 2018</u> | Delivery   | 24/01/2019   | ADEC Admin | <ul> <li>Not Validated</li> </ul> |
|                   |            |              |            |                                   |

**Sugestão**: Se tiver realizado o seu inventário no Excel, tente copiar (Ctrl + C) apenas as informações de "nome do produto" e "fabricante" e cole (Ctrl + V) diretamente na folha no CleanChain. Isso iniciará o processo de correspondência automaticamente e poderá poupar muito tempo.

- 10. Insira a quantidade do produto na coluna Quantidade
- Na coluna Unidade, selecione no menu suspenso a unidade de medida da quantidade que inseriu na última coluna. Esta tem de ser uma unidade de massa, por ex. kg ou lb.
- 12. Faça a revisão da sua submissão para completar a sua submissão de inventário. Todos os produtos que inseriu têm de ter um sinal de visto verde no Corresponder a ao lado do nome do produto. Clique em Guardar save na parte inferior do ecrã para guardar o seu progresso ou terminar o seu inventário.
- 13. Uma submissão de inventário bem-sucedida aparecerá como **Validado** na página de inventário.

ADEC\_CCAIPQ\_PT\_0219

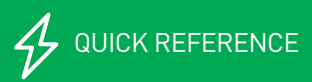